## Deklaravimas per SEB banko sistemą

Prisijungus prie banko sistemos, renkame skiltį "Kitos paslaugos" ir "E. deklaravimas".

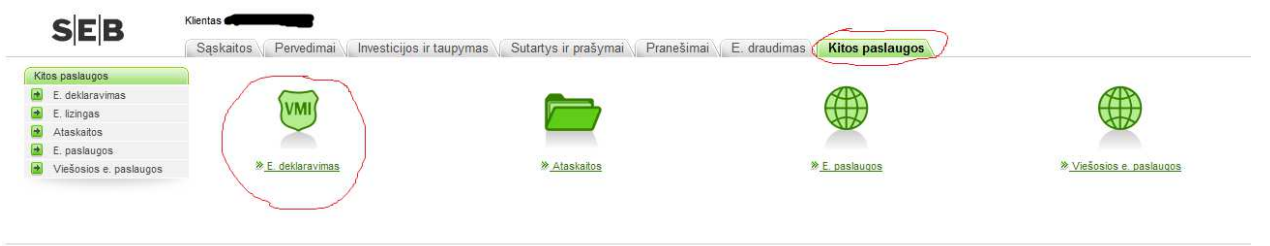

🛛 AB SEB bankas | <u>Rekvizita</u>| | <u>Saugus bankas</u> | Informacija gyventojams visą parą tel. 1528, įmonėms - 19222; e. paštu i<u>nfo@seb.t</u> 🚮

Atsivėrusiame puslapyje spaudžiame "Sutinku", busite nukreipiamas į VMI (VMI – valstybinė mokesčių inspekcija) puslapį, kuriame reikės pasirinkti "Prisijungti prie EDS" (EDS – elektroninio deklaravimo sistema).

| SEB                                                                           | Kliettas                                                                                                    |
|-------------------------------------------------------------------------------|----------------------------------------------------------------------------------------------------|
|                                                                               | Sąskatos Penedimai Investicijos ir taupymas Sutattys ir prašymai Pranešimai E. draudimas Kitos paslaugos                                                                                                    |
| Kitos paslaugos                                                               | VMI e. deklaravimas                                                                                                    |
| E. deklaravimas                                                               | Valstvihinės mokasčiu insnakcijos alaktroninio daklaravimo sistema /EDS1                                                                                                    |
| VMI e. deklaravimo                                                            | anayones nokesigi napokajos erekulonino dokulumino asterna (Los)                                                                                                    |
| Pajamų ir/ar turto deklaravin<br>pažyma                                       | 20 Paspund Žemu esančų nurondą Sudniku, bia sudnikas už durome, tai sudnikas, paj Jais samennia duromenę (vardas pravret), sames todas) biajų taipaties Vilkitybeini mikselių napstocijai pra Letiuvos Respublikos finansų ministerijas (VMI). Pagal Biuros duromenis tuos nukatoma Jiag<br>tapatybė VIII distribunio divisariumi sakatos. Basinas naraksis už duromet, iuriumi paskatos vilkitybeinis relaksis vilkitybeinis ministerijas (VMI). Pagal Biuros duromenis tuos nukatoma Jiag<br>tapatybė VIII distribunio divisariumi sakatos. Basinas naraksis už duromet, iuriumi katos naraksis vilkitybeinis ministerijas (VMI). Pagal Biuros duromenis tuos nukatoma Jiag<br>tapatybė VIII divisariumi katos naraksis už duromet, iuriumi katos vilkitybais relaksis vilkitybeinis ministerijas (VMI). Pagal Biuros durometis tai sukatoma Jiag<br>tapatybė VIII divisariumi katos durometis tai sukatis vilkitybais ministerijas (VMI). Pagal Biuros durometis tai sukatis vilkitybais ministerijas (VMI). Pagal Biuros durometis tai sukatoma Jiag<br>tapatybė VIII divisariumi katos durometis tai sukatis vilkitybais ministerijas (VMI). Pagal Biuros durometis tai sukatos durometis tai sukatis vilkitybais ministerijas (VMI). Pagal Biuros durometis tai sukatos durometis tai sukatis vilkitybais ministerijas (VMI). Pagal Biuros durometis tai sukatis vilkitybais ministerijas (VMI). Pagal Biuros durometis tai sukatis vilkitybais ministerijas (VMI). Pagal Biuros durometis tai sukatos durometis tai sukatis vilkitybais ministerijas (VMI). Pagal Biuros durometis tai sukatis vilkitybais ministerijas (VMI). Pagal Biuros durometis tai sukatos durometis tai sukatos durometis tai sukatis vilkitybais ministerijas (VMI). Pagal Biuros durometis tai sukatos durometis tai sukatos durometis t |
| 🛃 E. lizingas                                                                 | Attractions diseast to HIP interests contacts from address interests with the same a database hards exclusion in them interests without address interests.                                                                                                    |
| Ataskaitos                                                                    | Attroeptione demest, kao Vini memeto pusapis ous atoarytas naujame memeto narsyloes ange, o oarbas oanko pasieugų tenkimo imerinetu sastempe neurus uzoagras.                                                                                                    |
| E. paslaugos                                                                  | Sutinku                                                                                                    |
| vicsosios el pasiaugus                                                        |                                                                                                    |
| © AB SEB bankas   <u>Rekvizitai</u>                                           | Sauciju kanšas   Informacija gyventojams visą parą tet. 1528, jnonėms - 19222; e. pašiu <u>infodbach t</u> 🛃                                                                                                    |
| A https://deklaravima                                                         | ss <b>vmilt</b> /Auth/SelectSystem.aspx                                                                                                    |
| EDS<br>Prisijung<br>Vint Bektro<br>elektronini<br>ir kltus dok<br>deklaravimu | gti prie "EDS"<br>a bidu pateikti mokesčių deklaracijas<br>umentus, atlikti kitas su mokesčių<br>sustjusias procedūras.                                                                                                    |
| (2) Ma                                                                        |                                                                                                    |
| Prisijung                                                                     | gt prie "mano vmi                                                                                                    |
| VMI teikiam<br>asmeniném                                                      | nų elektroninių paslaugų erdvė, skirta<br>s mokesčių procedūroms atlikti.                                                                                                    |
| G Kvie<br>vers<br>į vai                                                       | včiame išbandyti bandomają Beta<br>iją, kuri bus tobulinama atsizvelgiant<br>rtotojų pateiktus pasiūlymus.                                                                                                    |

Elektroninio deklaravimo sistemoje pasirenkame "Paramos skyrimas" skyrių.

| https://deklaravimas.vmi.lt/Main.aspx?v=FFB4825DF85B |                                                                                                    |                                                                                                    |                                                                                                    | ☆ <i>▼</i> C                                                          |
|------------------------------------------------------|----------------------------------------------------------------------------------------------------|----------------------------------------------------------------------------------------------------|----------------------------------------------------------------------------------------------------|-----------------------------------------------------------------------|
|                                                      | EDS                                                                                                    |                                                                                                    | EDS FUNKCIJOS MANO INFORMACI                                                                                                    | STRUKTŪRA L<br>Vartotojas: Atsijungb 🔀<br>DA APIE EDS NEIGALIESIEMS = |
|                                                      | Dokumentų teikimas Sortifik                                                                                                    | cato deklaravimas Duomei<br>apie imo                                                                     | nys Ats                                                                                                    | stovaujamas mokėtojas:                                                |
|                                                      |                                                                                                    |                                                                                                    |                                                                                                    |                                                                       |
|                                                      | <ul> <li>Pateikti dokumentą</li> <li>Pažymos</li> <li>Pranešimai mokėtojui</li> <li>Pateiktų dokumentų istorija</li> <li>Žemės mokesčio deklaracijų</li> </ul> | Prašome atnaujinti<br>Teisingai nurodę savo konta<br>deklaracjas ar kitus dokume<br>Vartotojo nustatymaj | savo kontaktinius duomenis ir nustatymus<br>kanius duomenis ir nustatymus, gauste pranešimus apie pateiktas<br>ntus, priminimus pateikti dekaraciją. | Pajamų ir turto<br>deklaravimas                                       |
|                                                      | ouomenys                                                                                                    | Vartotojo ryšio priemonės                                                                                |                                                                                                    | Paramos skyrimas                                                      |
|                                                      |                                                                                                    | Gyvenamasis adresas:<br>Elektroninis paštas:                                                             |                                                                                                    | Privačių interesų<br>deklaravimas                                     |
|                                                      |                                                                                                    | Telefonas:                                                                                               |                                                                                                    | Nekilnojamojo turto                                                   |
|                                                      |                                                                                                    | Automatinio informavimo parametrai<br>Informuoti apie Informavimo būdas                                  |                                                                                                    | deklaravimas                                                          |
|                                                      |                                                                                                    | Vartotojui skirtus<br>pranešimus:                                                                        | El, paštu                                                                                                    | Pagalba                                                               |
|                                                      |                                                                                                    | Atstovaujamiems<br>mokesčių mokėtojams<br>skirtus pranešimus:                                            | El. paŝtu                                                                                                    | [] kurį elektroninio pašto adresą yra siur<br>pranešimai?             |
|                                                      |                                                                                                    | Laikinus seanso<br>slaptažodžius:                                                                        | Neinformuoti                                                                                                    |                                                                       |
|                                                      |                                                                                                    |                                                                                                    | Keisti kontaktus                                                                                                    |                                                                       |
|                                                      |                                                                                                    | * - Nurodyti kontaktai bus naudo<br>jei prie konkretaus mokesčių mok                                     | jami informavimui apie visų atstovaujamų mokesčių mokėtojų deklaravimus,<br>ėtojo nebus nurodyti kiti kontaktai                                      |                                                                       |
|                                                      |                                                                                                    | Privatumo politika Kontakt<br>©2010. Valstybinė mokesčių inspekc<br>Versija 2.0.6.319                    | ai Nuorodos D.U.K. Mano VHI EDS 🖬 RSS 🗟                                                                                                    | Kuriame Lietuvos                                                      |

Atsivėrusiame lange prie formų skirtų pildymui, grafoje "Forma elektroniniam pildymui" spaudžiame ženkliuką su gaublio atvaizdu (deklaraciją bus galima pildyti savo naršyklėje).

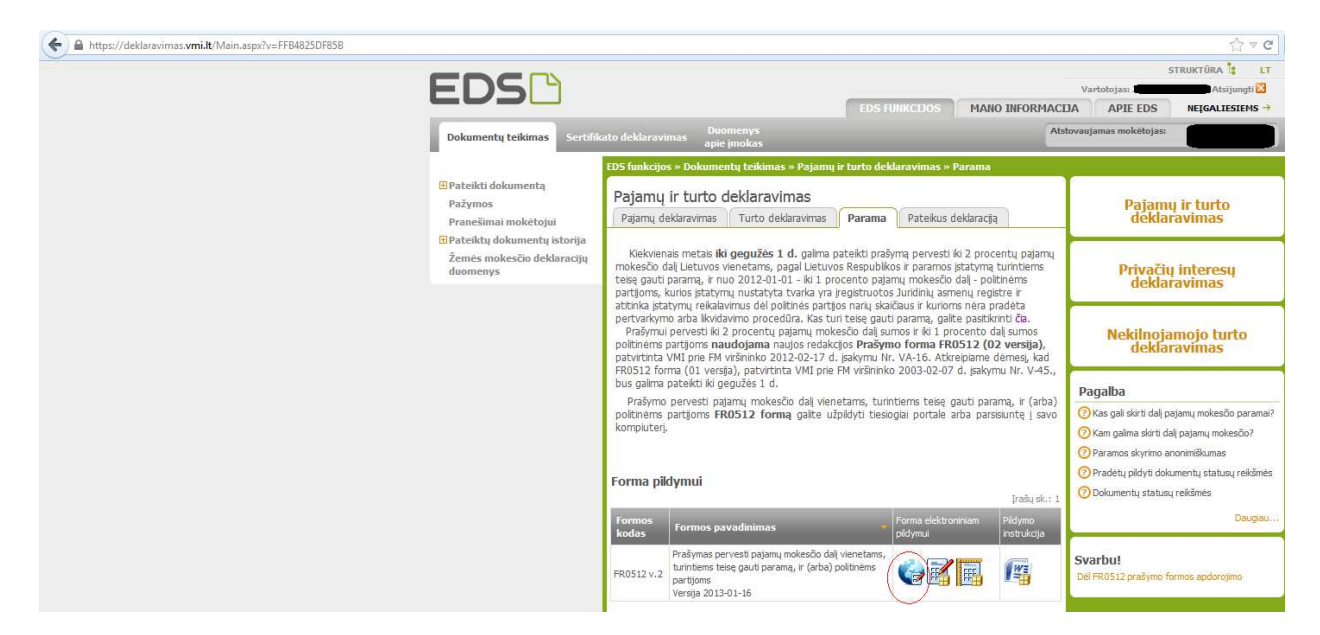

Atsiveria teikiamos deklaracijos forma, kurioje jau užpildyti vardo, pavardės ir asmens kodo grafos. Papildomai reikės užpildyti: 4, 5, 6 ir pirmą eilutę skirtai paramos gavėjo informacijai užpildyti.

| (€)                                                                                                    | 7 ∀ C' |
|----------------------------------------------------------------------------------------------------|--------|
| FR0512 DOKUMENTO PILDYMAS                                                                                                    |        |
| * * FR0512 1181 Rodyti * * Q 0 100% - E 8 8 × ! 8 8                                                                                                    |        |
| € F80512<br>1 pd.                                                                                                    |        |
|                                                                                                    |        |
| Vieta VIII anthyvo brikšininam kodul                                                                                                    |        |
| Even a statistical de la constatistica de la constatistica de la c | -      |
| višininka 2003 m. vasarlo 7 d. jisakymu Ivr. V-45<br>(2012 m. vasarlo 17 d. jisakymu Ivr. Vi-16 redatolja)                                                                                                    |        |
| 1 Meterõlu mõteloj identifikarjoja                                                                                                    |        |
| numeris (asmeris kodas)                                                                                                    |        |
| 3V Vardas 3P Pavardé                                                                                                    |        |
| 4 Adresss                                                                                                    |        |
| PRAŠYMAS PERVESTI PAJAMU MOKESČIO DALI VIENETAMS. TURINTIEMS TEISE GAUTI PARAMA. IR (ARBA) POLITINĖMS PARTIJOMS                                                                                                    |        |
| 5 Melastinis 74 Atsister melasõn del sérit" 75 Melasõn del sérit" 76 Melasõn del sérit"                                                                                                    |        |
| S veikalais, kunnelis teeg      G veikalais, kunnelis teeg      G veikalais, kunnelis      G veikalais, kunnelis teeg          |        |
| (canno posyliniani ni vininį takatoji)<br>Ellutės El Gavėjo E2 Gavėjo identifikacinis numeris (todas) E3 Molesčio dalie pakiris****<br>Ellutės El Gavėjo E2 Gavėjo identifikacinis numeris (todas) E3 Molesčio dalie pakiris***                                                                                                    | u iki  |
| N: tipes*** (protentials) molestimo laikota                                                                                                    | >10    |
|                                                                                                    |        |
| 2                                                                                                    |        |
| 3                                                                                                    |        |
| 4                                                                                                    | 7      |
|                                                                                                    |        |
| 5                                                                                                    |        |

4-toje grafoje įrašomas adresas, kur esate deklaruotas.

5-toje įrašomas už kurį mokestinį laikotarpį skiriate paramą (2012).

6S-toje uždedama varnelė, jog skiriate paramą.

7S-oje pildote, jeigu skiriate politinėms partijoms 1%.

E1 įrašome "2"

E2 įrašome paramos gavėjo kodą, "Vakarų žaidimų" kodas yra 302751237. Ar gali gauti paramą galima pasitikrinti VMI <u>puslapyje</u>.

E4 įrašoma kiek procentų skiriate (2,00)

E5 įrašome iki kokio laikotarpio norėtumėte skirti paramą (galima skirti iki 2016 metų, tuomet nereikės pildyti paraiškų kiekvienais metais).

| 🗲 🔒 https://eds-online.wmi.kt/Pages/FormFill.asps?documents@c0bfcf6-db68-ddd5-9efa-73bbfbed548b                                                                                                    | ☆ ♥ C Google                                            | P 🔒 🖸                                       |
|----------------------------------------------------------------------------------------------------|---------------------------------------------------------|---------------------------------------------|
| FR0512 DOKUMENTO PILDYMAS                                                                                                    |                                                         | Varsila 2.0.6.3                             |
| * + FR0512 1181 Rodyti + + 🔍 🔍 🔍 100% 🔹 🖬 🤤 🗡 🚦 😂 🗡 1                                                                                                    | Patel                                                   | kti 🗸 🛛 Pasirašyti ir pateikti 🖭 Uždaryti 🌠 |
| ¢ (#8512                                                                                                    |                                                         |                                             |
| Vera Nit servive foldedape head:     FR0512     Yeal:     02     Teleform       * Manado, modeligo: identification:     are provide Matrixeter models, modeligo     Protect     Fride Vold deduction       * Manado, modeligo: identification:     are provide Matrixeter models, modeligo     are provide Matrixeter models, modeling     Protect       3V Vinder     are provide Matrixeter models     are provide Matrixeter models     are provide Matrixeter models, modeling     are provide Matrixeter models       3V Vinder     are provide Matrixeter models     are provide Matrixeter models     are provide Matrixeter models     are provide Matrixeter models       4 Advance     are provide Matrixeter models     are provide Matrixeter models     are provide Matrixeter models |                                                         | 20                                          |
| PRAŚYMAS PERVESTI PAJAMŲ MOKESČIO DALĮ VIENETAMS, TURINTIEMS TEISĘ GAUTI PARAMĄ, IR (ARBA) POLITINĖMS PARTIJOMS<br>* Moterini (2012)                                                                                                    | ildomų akaičius                                         | F                                           |
| Elilutes E1 Gavejo E2 Gavejo identifikacinis numeris (lodas) E3 Molesčio dalles pasints**** E4 Molesčio dalles dydis E5<br>Nr. tipas*** (procenta)                                                                                                    | 5 Mokesőlio dalj skinu ki<br>mokeséletur 19403appio-ttt |                                             |
| 1 (2) 302751237 (2.00)                                                                                                    | 2016                                                    |                                             |
| 2                                                                                                    |                                                         |                                             |
| 3                                                                                                    |                                                         |                                             |
| 4                                                                                                    |                                                         |                                             |

Viską užpildžius spaudžiame viršutiniame dešiniame kampe "Pateikti". Iššokusiame lange patvirtinkite, jog tikrai norite pateikti paraišką skirti paramai.

| 🗲 🔒 https://eds-online.vmi.lt/Pages/FormFill.aspx?document=8c0bfcf6-db68-4dd6-9efa-73bbfbed548b                                                                      | ☆ ♥ C 🛃 - Google                                                                                                    | ۶ 🕈 🗖 ۲                                        |
|----------------------------------------------------------------------------------------------------|----------------------------------------------------------------------------------------------------|------------------------------------------------|
| FR0512 DOKUMENTO PILDYMAS<br>(Nepateikus dokumento iki 2013-03-10, jis bus pašalintas)                                                                               |                                                                                                    | Versija 2.0.6.31                               |
| * * FR0512 1iš1 Rodyti * * 🔍 🔍 100% 👻 😫 🏵 🏹 🔡 🗃                                                                                                    |                                                                                                    | Patekti 🗸 🖓 Pasirašyti ir patekti 📧 Uždaryti 🔀 |
| 6 FR0512                                                                                                    |                                                                                                    | 9                                              |
| Ves VM arbyvs tolelmaan sadd<br>1 Meadly, noletyps destifikaans<br>onnets lanees tolet<br>34 Vacas<br>4 Amas<br>PRAŠYMAS PERVESTI PAJAMŲ MOKESČIO DALĮ VIENETAMS, TU | FR0512       brail       02         Function Strategy with the standing strateging strategy with the strategy with the strategy with th | . ⊂<br>E                                       |